#### Manual painel campeonatos

Pessoal através desse manual visamos ajudar quem está tendo problemas com o painel e a entender o funcionamento do mesmo. (**utilizar o google chrome**)

1.0 Parece acessar o painel: http://pt.fifauteam.com/campeonato

#### 1.1 Pagina principal

Nesta página escolhemos qual plataforma vamos participar

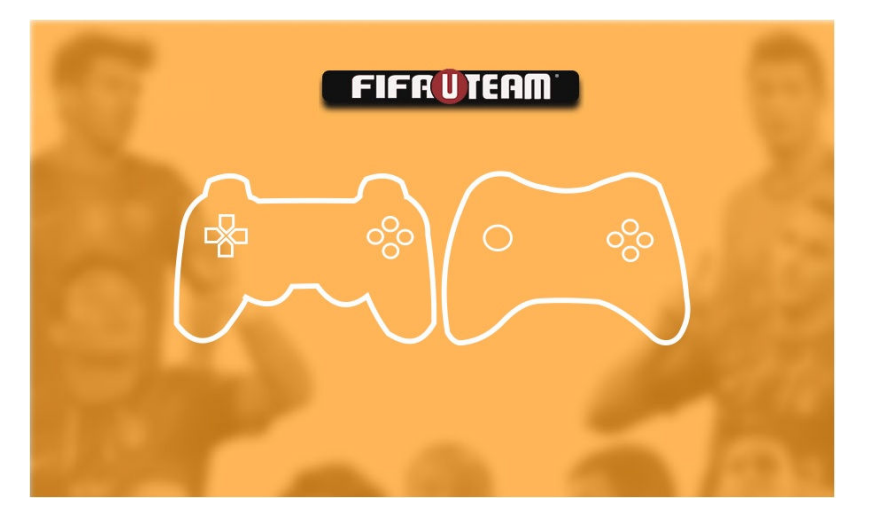

1.2 Pagina de Login

Nesta página fazemos login com uma conta já criada ou criamos a nossa

| FIF    | RUTEAM                           |                 |  |
|--------|----------------------------------|-----------------|--|
| Login: | rodolpho.netto                   |                 |  |
| Senha: | Entrar                           |                 |  |
|        | Cauastrar<br>Esqueceu sua senha? |                 |  |
|        |                                  |                 |  |
|        |                                  |                 |  |
|        |                                  |                 |  |
|        |                                  |                 |  |
|        |                                  |                 |  |
|        |                                  |                 |  |
|        |                                  | F second second |  |
|        |                                  |                 |  |

### 1.3 Pagina de cadastro

| Nessa página preenchemos nossos dados cadastrais conforme o formulário LEMBRE-SE DE |  |
|-------------------------------------------------------------------------------------|--|
| COLOCAR UMA FOTO                                                                    |  |

| Cadastrar Jogador | Х                                           |
|-------------------|---------------------------------------------|
| PSN / Live:       |                                             |
| Nome:             | rodolpho.netto                              |
| Senha:            |                                             |
| Repetir Senha:    |                                             |
| E-Mail:           |                                             |
| Repetir E-mail:   |                                             |
| Cidade:           |                                             |
| Estado:           |                                             |
| Pais:             |                                             |
| Nascimento:       | dd/mm/aaaa                                  |
| Foto Perfil:      | Escolher arquivo Nenhum arquivo selecionado |

#### 2.0 Painel do usuário

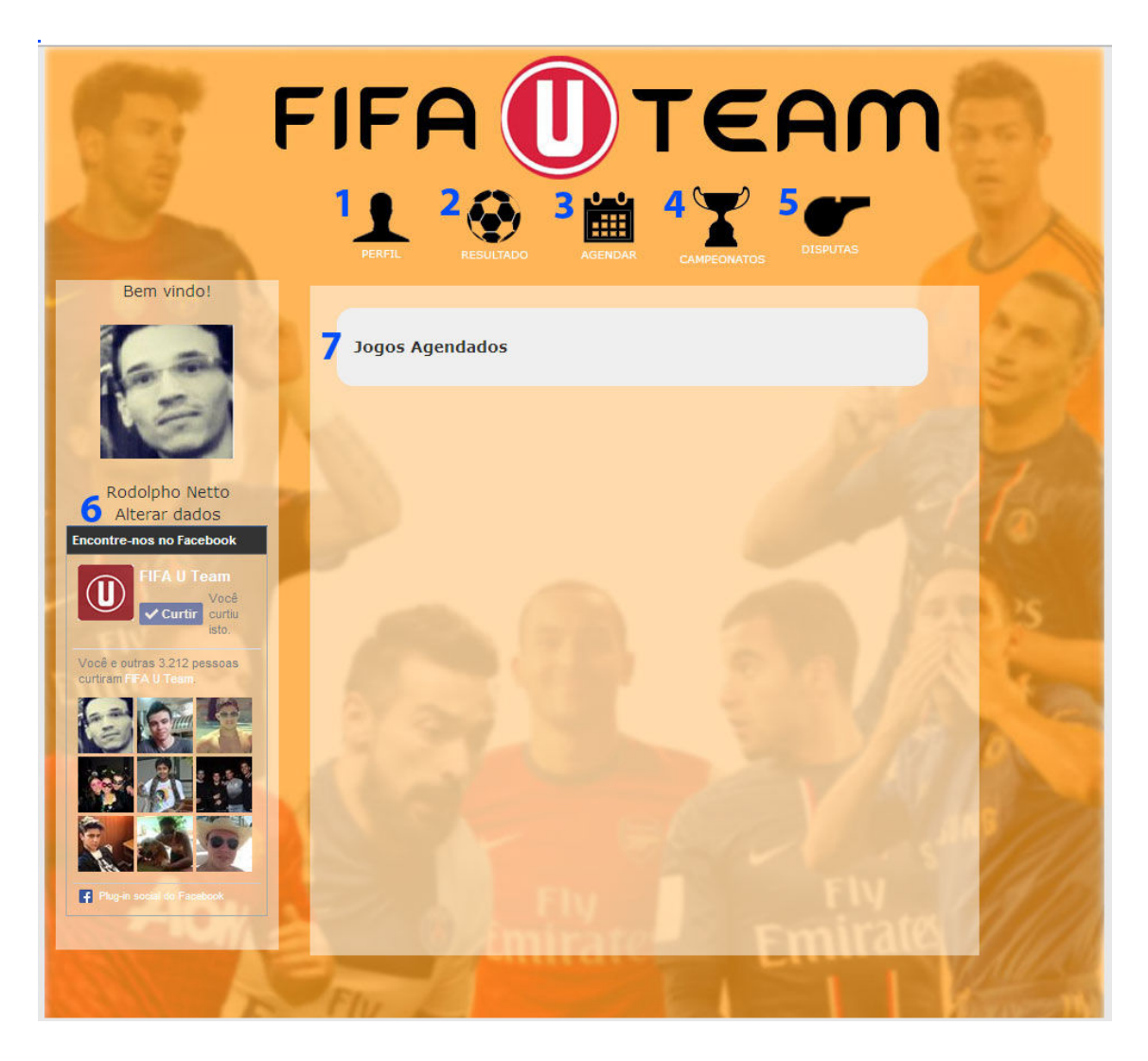

 Perfil – Volta a página inicial que mostra os jogos agendados e em breve mostrara algumas estatísticas como gols feitos, sofridos.

- 2 Resultados Formulário para cadastro das partidas
- 3 Agendar Formulário para cadastro dos agendamentos

4 – Campeonatos – Em fase de cadastros aparecerá o campeonato para o usuário se inscrever, ao começo da disputa mostrará a tabela de classificação do grupo do usuário.

5 – Disputadas – Formulário para contestação de resultados e solicitações de W.O

### 2.1 Inscrição no campeonato

Quando o campeonato estiver ativo no período de inscrições ao clicar em "campeonatos" aparecera o nome do campeonato e um logo tipo, ao clicar no logo tipo você já estará inscrito esperando apenas a aprovação pela administração

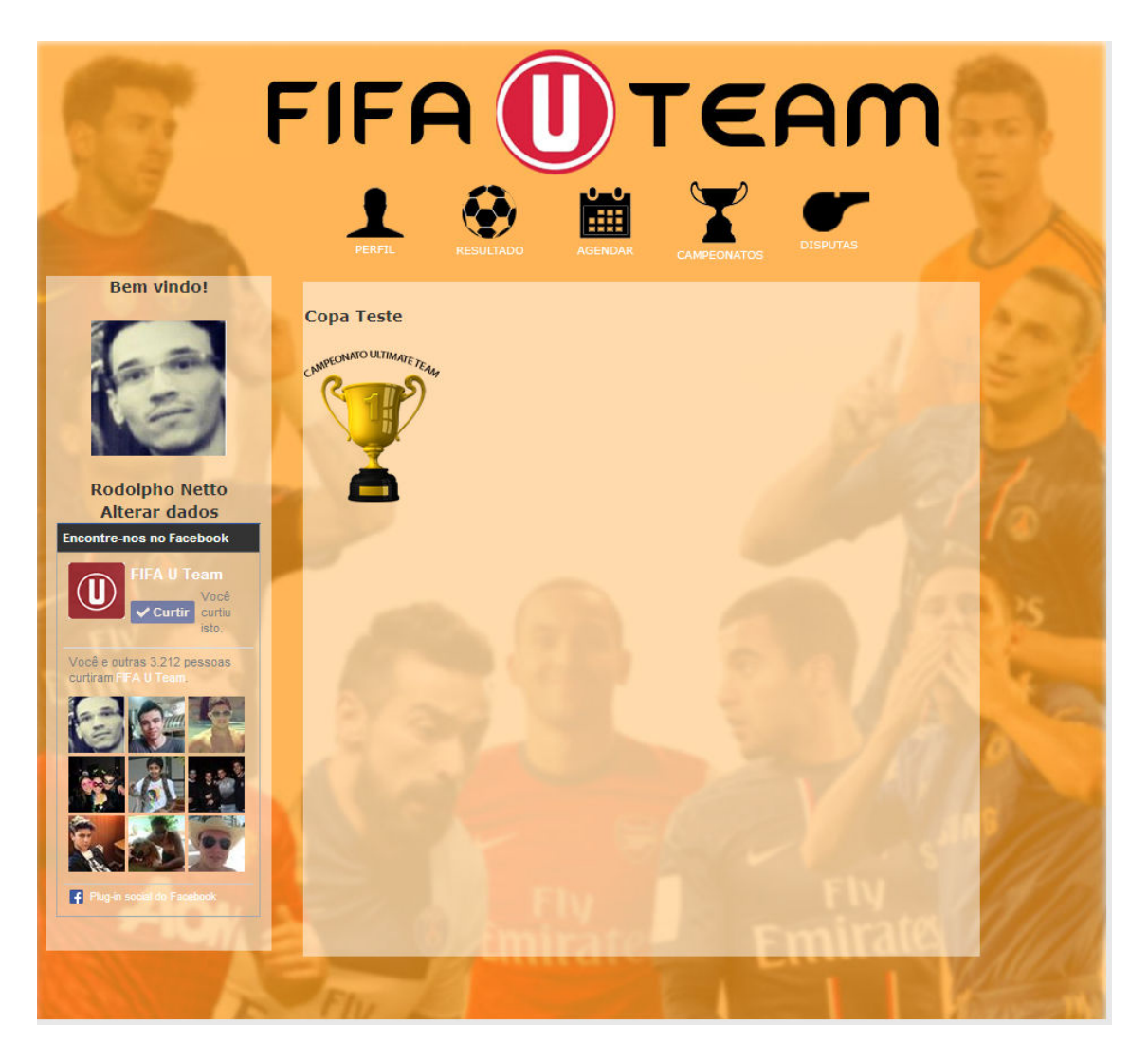

Após a inscrição do campeonato, aprovação e sorteio dos grupos ao clicar em campeonato apresentará a tabela do grupo

| 6                                      | FIFA              |           | Ĵ  | )-     | Г     | Ε       | A     | n   | n |      |  |
|----------------------------------------|-------------------|-----------|----|--------|-------|---------|-------|-----|---|------|--|
|                                        | PERFIL            | RESULTADO | AC | Sendar | CAMPI | EONATOS | DISPL | лаз |   |      |  |
| Bem vindo!                             | Cona Teste 1 Fase | 2         |    |        |       |         |       |     |   |      |  |
|                                        | Jogador           | J         | р  | v      | Е     | D       | GP    | GC  | S | 120  |  |
| Ale and                                | rodolpho.netto    | 0         | 0  | 0      | 0     | 0       | 0     | 0   | 0 | S    |  |
|                                        | tiao              | 0         | 0  | 0      | 0     | 0       | 0     | 0   | 0 |      |  |
| Rodolpho Netto<br>Alterar dados        | 200 C             |           |    |        |       |         |       |     |   |      |  |
| Encontre-nos no Facebook               |                   |           |    |        |       |         |       |     |   | 1.6  |  |
| FIFA U Team<br>Vacê<br>Curtir<br>isto. | R                 |           |    |        |       |         |       |     |   | 1    |  |
| cutiram FFA U Tean.                    |                   |           |    |        |       |         |       |     |   | C.   |  |
|                                        | 130               |           |    |        |       |         |       |     |   |      |  |
| Plug-in social do Facebook             | 20                |           |    |        |       |         | m     |     |   | 1    |  |
|                                        | Elin              |           |    |        | -     | 1       |       |     |   | 1210 |  |

## 2.2 Agendar Partidas

Ao clicar em "Agendar" aparece o formulário de agendamento, você deve preencher com o dia, o horário **NO HORARIO DE LONDRES** ou seja 4 horas a mais do horário brasileiro e selecionar seu adversário. Ambos receberam um email avisando sobre o dia e a hora da partida

| Bem vindo!                                                                                                    | PERFIL RESULTADO AGENDAR CAMICONATOS   Jogos Agendados X   Agendar Partida Horario de Londres! X   Brasileiros adcionem 4 horas exemplo: 12:00 Brasilia = 16:00   Londres |  |
|----------------------------------------------------------------------------------------------------|----------------------------------------------------------------------------------------------------|--|
| Rodolpho Netto<br>Alterar dados<br>Encontre-nos no Facebook<br>FFA U Team<br>Você<br>v Curtur<br>isto<br>Você e sutras 3.213 pessos<br>curturam ma U teats | Data dd/mm/aaaa<br>Hora:<br>Adversario<br>Adversario<br>tiao                                                                                                    |  |
|                                                                                                    | Agendar!                                                                                                    |  |

Após isso você recebera em sua página inicial a partida com o status de "aguarde" pois o adversário ainda não aceitou, nem recusou o agendamento da mesma

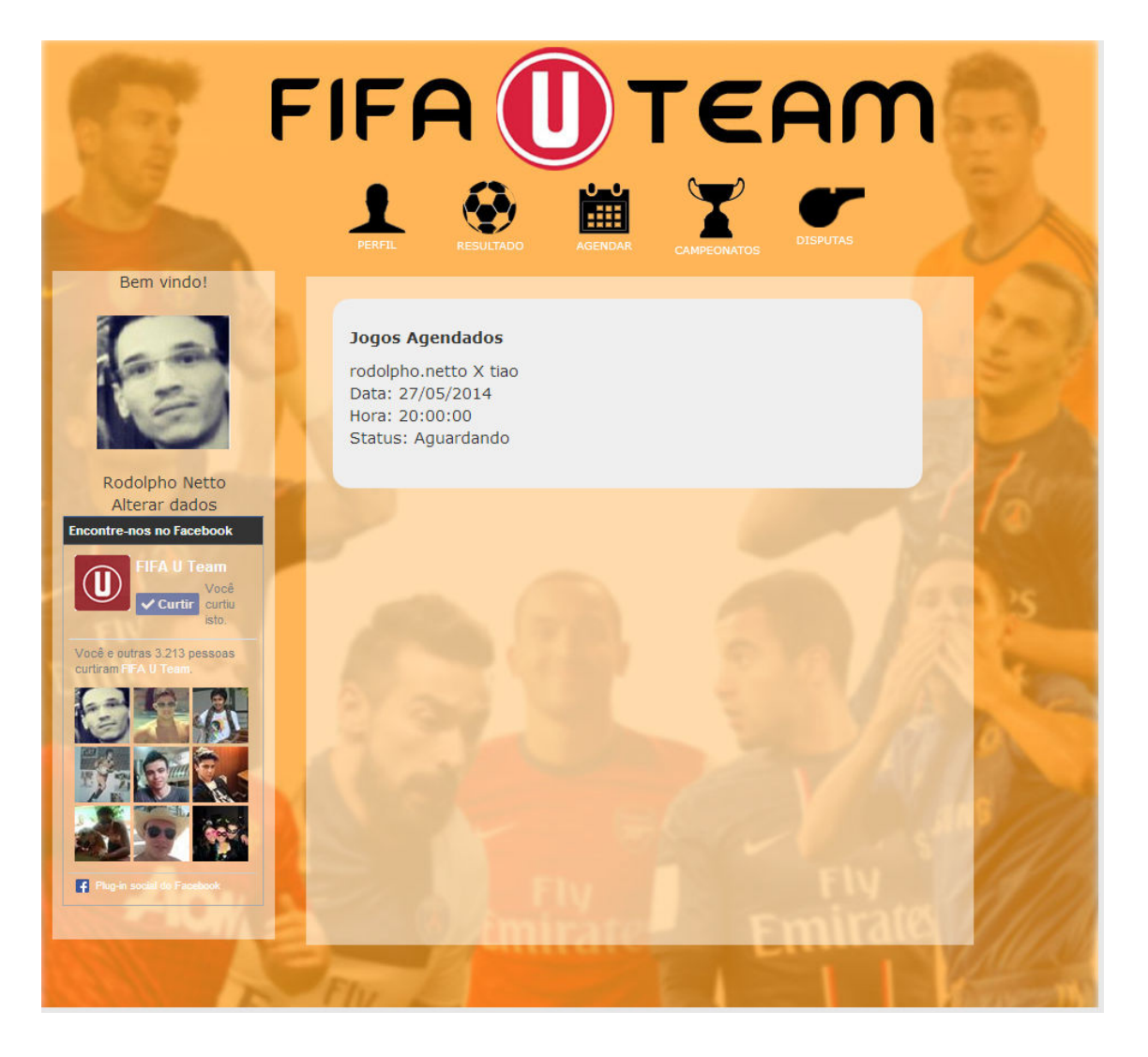

### 2.3 Aceitar ou não uma partida

O jogador que recebe o convite do agendamento de uma partida pode aceitar ou não clicando no "ok" ou no "x" que aparece em sua pagina inicial. Ao aceitar ou recusar a partida os dois jogadores receberam um e-mail informando.

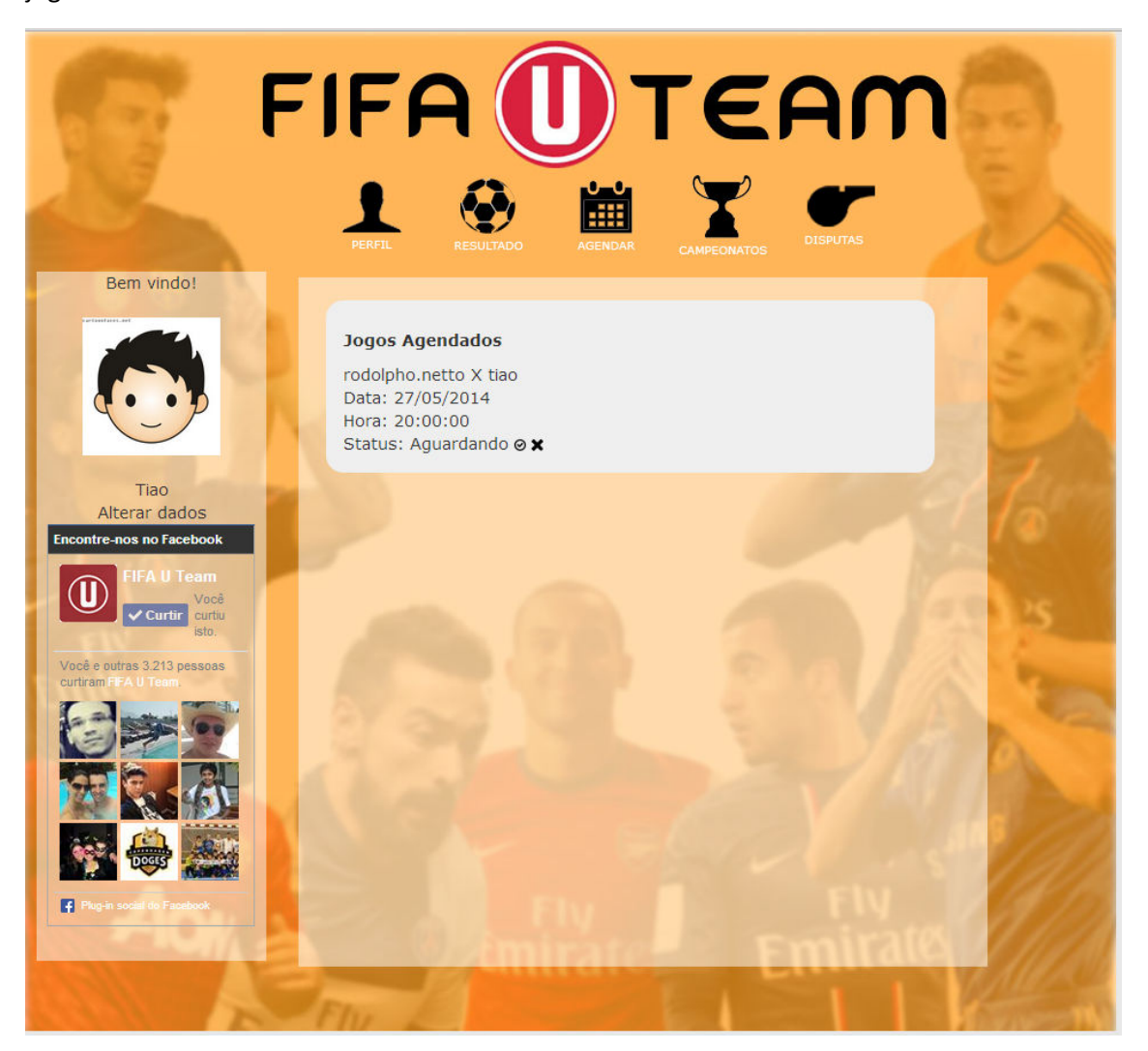

# 2.3 Lançamento de resultados

Ao término de uma partida o jogador vencedor deve lançar o resultado (o perdedor também pode) informando o placar da mesma. (Caso o perdedor deseje contestar o placar deve ir em "Disputas)

| F                                                                                                    |                                                                  |
|----------------------------------------------------------------------------------------------------|------------------------------------------------------------------|
| Bem vindo!                                                                                                    | Jogos Agendados<br>rodolpho petto X tiao<br>Cadastrar Resultado! |
| Tiao<br>Alterar dados<br>Encontre-nos no Facebook<br>FFA II Tean<br>Vecă<br>curtir<br>isto                                                                                                    | Voce 3   Adversario 1   Adversario rodolpho.netto                |
| Vace entres 3213 pessos     Image: Selection of the selection of the selection of | Confirmar                                                        |
|                                                                                                    |                                                                  |

Depois a tabela será atualizada automaticamente conforme o resultado lançado.

| 6                                                   | FIFA                                 |         | Û             | )-            | Г    | E             | A       | n       |               |     |  |
|-----------------------------------------------------|--------------------------------------|---------|---------------|---------------|------|---------------|---------|---------|---------------|-----|--|
| Bem vindo!                                          | PERFIL RE                            | SULTADO | AC            | ENDAR         | CAMP | EONATOS       | DISPL   | лаз     |               |     |  |
|                                                     | Copa Teste 1 Fase<br>Jogador<br>tiao | J<br>1  | <b>P</b><br>3 | <b>V</b><br>1 | E    | <b>D</b><br>0 | GP<br>3 | GC<br>1 | <b>S</b><br>2 | 20  |  |
|                                                     | rodolpho.netto                       | 1       | 0             | 0             | 0    | 1             | 1       | 3       | -2            | 2   |  |
| Tiao<br>Alterar dados<br>Encontre-nos no Facebook   |                                      |         |               |               |      |               |         |         |               | 10  |  |
| FIFA U Team<br>Você<br>curtir<br>isto.              |                                      |         |               |               |      |               |         |         |               | 1.5 |  |
| Você e outras 3.213 pessoas<br>curtiram FTA U Team. |                                      |         |               |               |      |               |         |         |               | 1   |  |
|                                                     | 160                                  |         |               |               |      |               |         |         |               | A   |  |
| Pug-n social do Facebook                            |                                      |         |               |               |      |               |         |         |               |     |  |
|                                                     | E Flue                               | ân      | in:           | 110           |      | 1             | m       | ira     | res<br>I      |     |  |